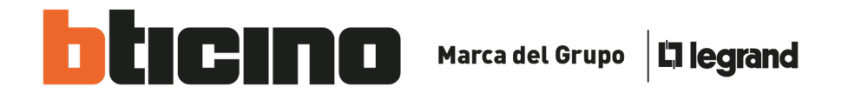

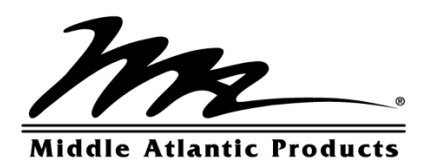

# CONFIGURACIÓN Y PERSONALIZACIÓN DE RACKS MIDDLE ATLANTIC

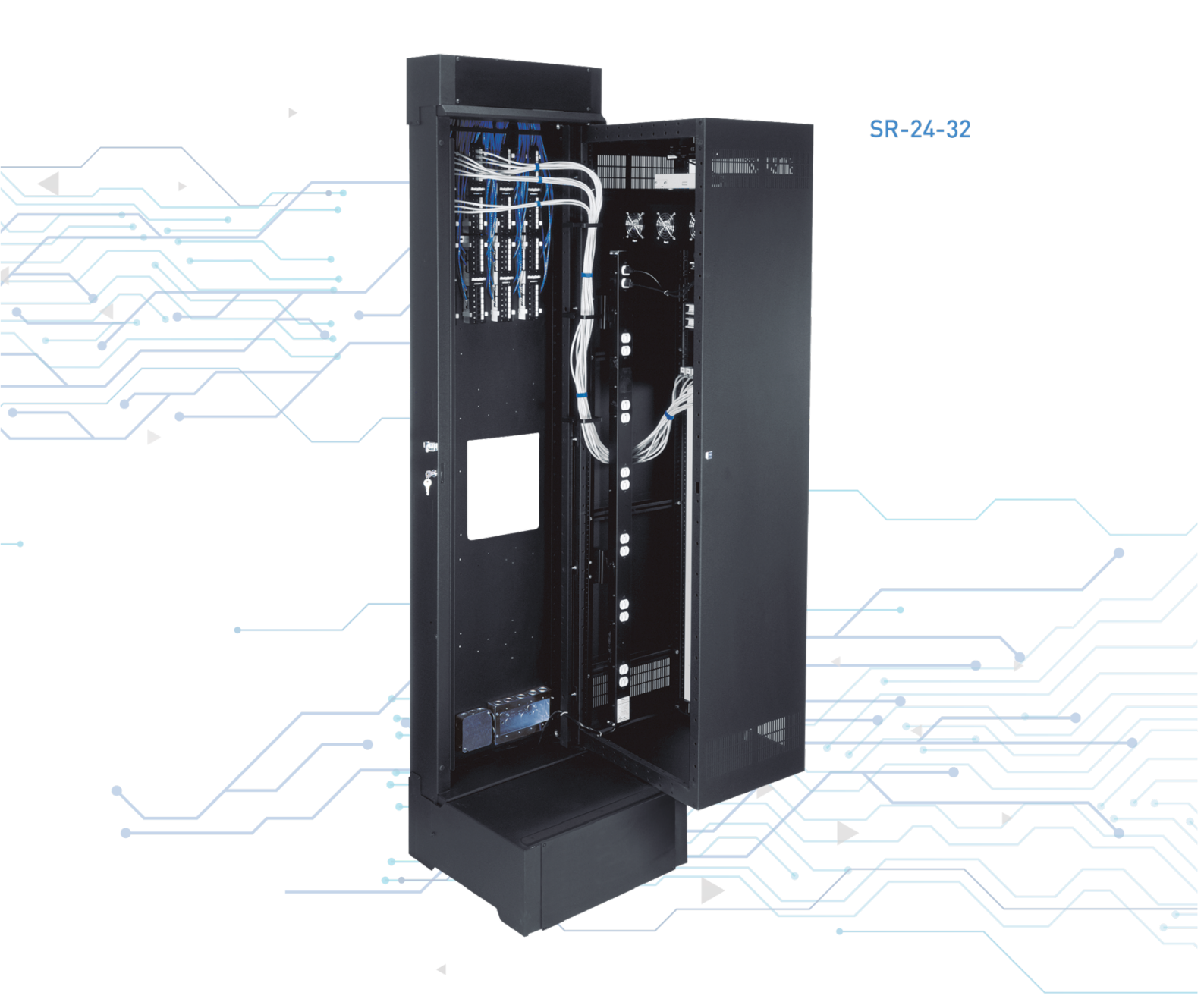

Abril de 2020 ASISTENCIA TÉCNICA DE BTICINO DE MÉXICO

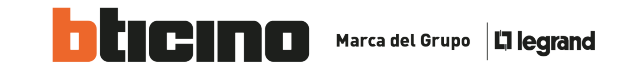

### O DESING TOOL

Este manual nos ayudará a configurar y personalizar de una manera rápida los racks de Middle Atlantic con la herramienta que nos brinda Legrand AV desde su página web.

Esta herramienta nos permite configurar de la manera que necesitemos nuestro rack MAP. Tenemos la posibilidad de elegir y comparar cualquier modelo dentro de la oferta MAP.

En primer paso, nos dirigimos a la página de Legrand AV.

#### https://www.legrandav.com/

Seleccionamos Middle Atlantic dentro de las marcas que nos aparecen. Aparecerá la siguiente ventana.

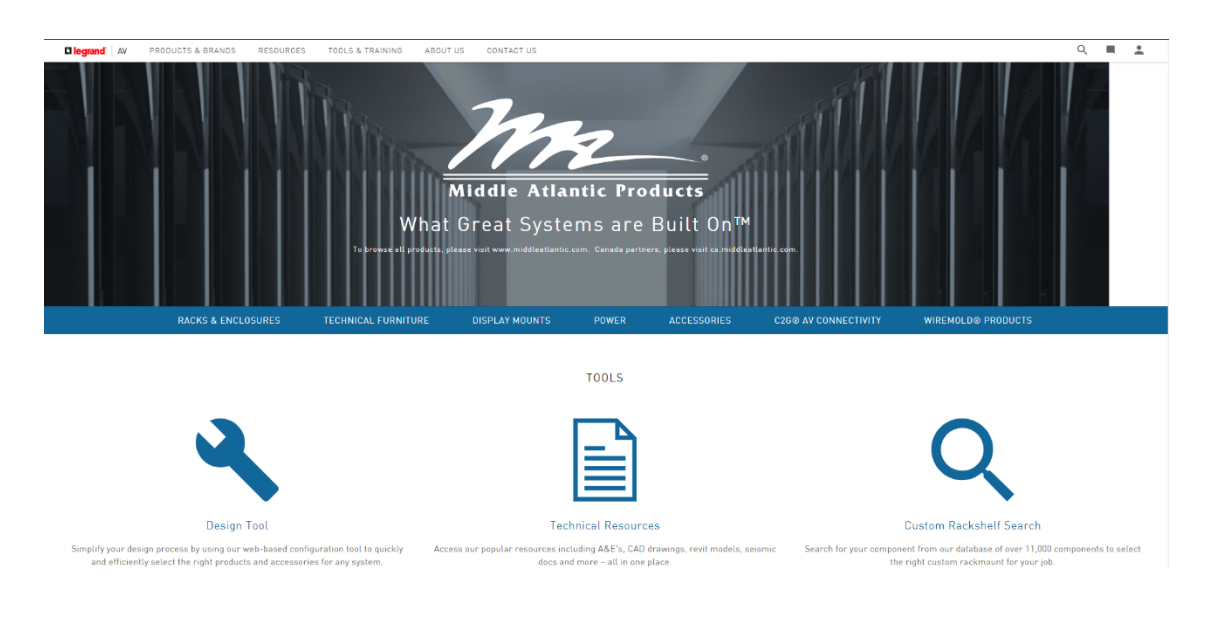

En esta ventana, seleccionamos el icono Design Tool, nos abrirá la siguiente ventana.

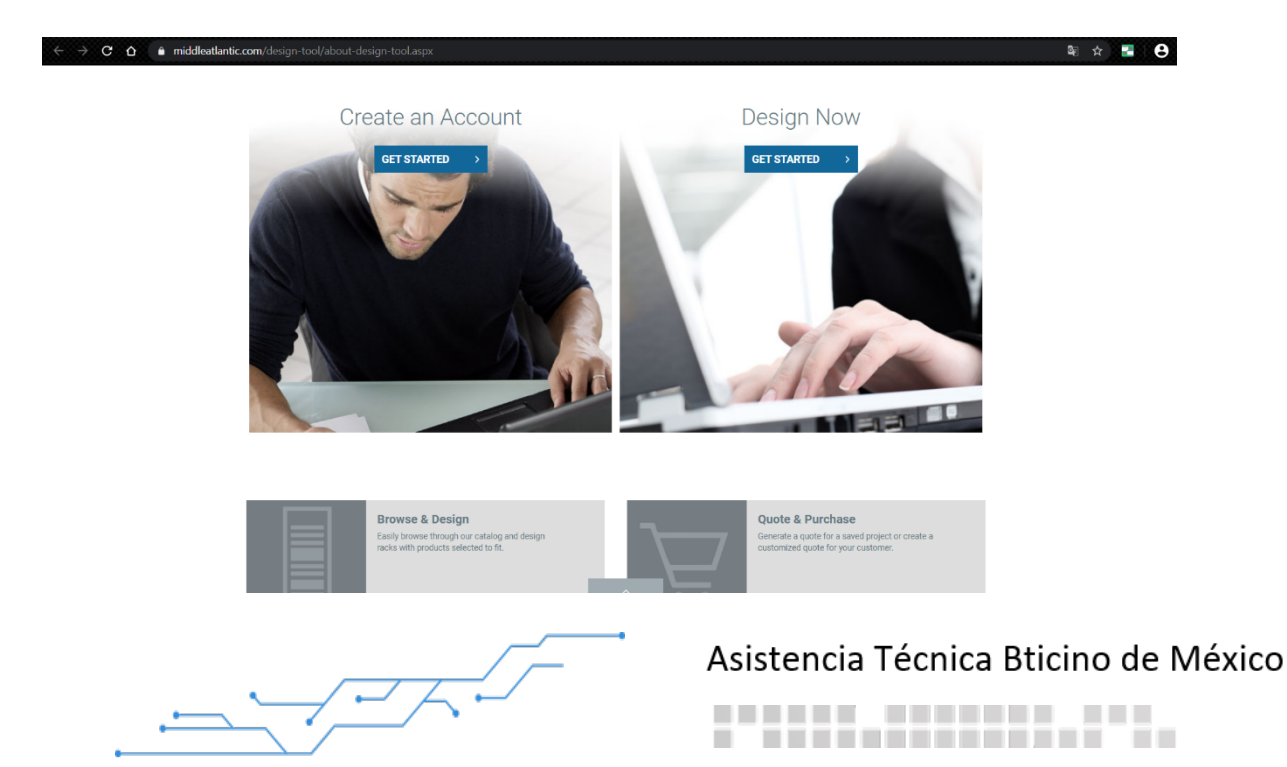

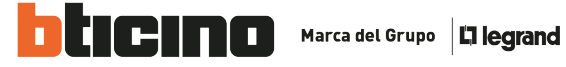

Seleccionamos Design Now, y enseguida nos muestra lo siguiente:

## CREATE, CONFIGURE AND CUSTOMIZE.

We invite you to create your own design.

With our online configurator, you can build and create customized designs in several easy steps.

**CREATE AN ACCOUNT** 

Already have an account?

## SELECT BELOW TO GET STARTED.

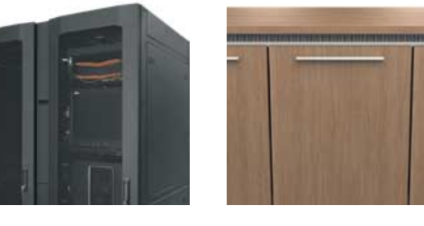

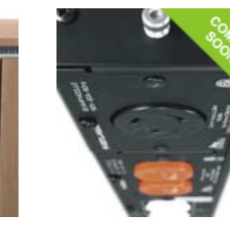

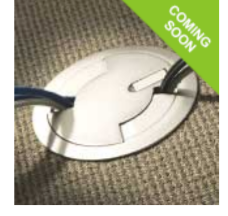

Racks & Enclosures

Furniture

Power

Wiremold

Esta sección nos permite elegir que tipo de producto queremos configurar, en este manual explicaremos la de Racks & Enclosures.

Lo seleccionamos y aparecerá la siguiente ventana.

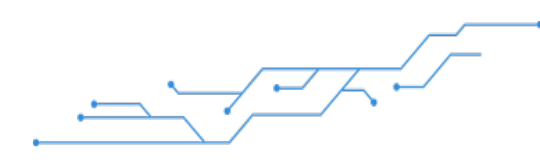

Asistencia Técnica Bticino de México

----

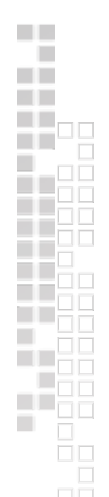

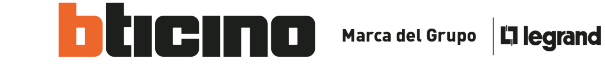

|                          |                |       |                          |            |              | JOIN            | A brand of | 0 legrand |  |
|--------------------------|----------------|-------|--------------------------|------------|--------------|-----------------|------------|-----------|--|
| Middle Atlantic Products | PRODUCTS       | TOOLS | RESOURCES & EDUCATION    | ABOUT US   | CONTACT US   | ACCOUNT         | Q          |           |  |
| DESIGN                   | OUR F          | RACK  |                          |            |              |                 |            |           |  |
| SEARC<br>To help us find | H FOR          | A RA  | ACK<br>the fields below. |            | Q            | Advanced Sea    | arch       |           |  |
| Size                     |                |       |                          |            |              |                 |            |           |  |
| Overall Height           | ~              |       | or                       |            |              | Rack Units (RU) | ~          |           |  |
| Overall Depth            | ~              |       |                          |            |              | Overall Width   | ~          |           |  |
| Rackrail                 |                |       |                          |            |              |                 |            |           |  |
| Threaded                 |                |       | Cage Nut                 |            |              |                 |            |           |  |
| Application              |                |       |                          |            |              |                 |            |           |  |
| Commercia                | al A/V         |       | Residential              |            | Security     |                 |            |           |  |
| Broadcast                | Broadcast Data |       |                          |            |              |                 |            |           |  |
| Mounting Local           | tions          |       | Floor Standing           |            | U Wall-Mount |                 |            |           |  |
|                          |                |       | Ceiling Mount            | In-Cabinet | In-Cabinet   |                 |            |           |  |
|                          |                |       | Mobile                   |            | Other        |                 |            |           |  |
|                          |                |       | SEARCH FOR R             | ACK        |              |                 |            |           |  |

En esta parte la herramienta nos permite delimitar la búsqueda del rack con base en sus especificaciones físicas. Podemos enfocar la búsqueda desde los parámetros de tamaño, aplicación o racktrail.

Asistencia Técnica Bticino de México

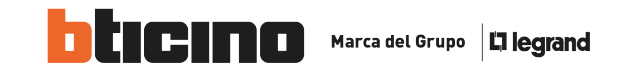

| En este manual usa            | remos como ej                                                                  | emplo un rack entre   | e 40 a 47 | RU.        |                                                                                       |   |  |
|-------------------------------|--------------------------------------------------------------------------------|-----------------------|-----------|------------|---------------------------------------------------------------------------------------|---|--|
| Middle Atlantic Freducts      | RODUCTS TOOLS                                                                  | RESOURCES & EDUCATION | ABOUT US  | CONTACT US | ACCOUNT                                                                               | Q |  |
| DESIGN YO                     | OUR RACK                                                                       |                       |           |            |                                                                                       |   |  |
| SEARCH<br>To help us find the | SEARCH FOR A RACK<br>To help us find the best rack, fill out the fields below. |                       |           |            |                                                                                       |   |  |
| Size                          |                                                                                |                       |           |            |                                                                                       |   |  |
| Overall Height Overall Depth  | ~                                                                              | or                    |           |            | 40 - 47<br>Rack Units (RU)<br>< 10<br>11 - 19<br>20 - 29<br>30 - 39<br>40 - 47<br>48+ | ~ |  |

Una vez seleccionado este parámetro, damos click en Search for Rack.

A continuación, se desplegarán todos los modelos de racks disponibles en la oferta que cumplan con el parámetro establecido.

| SEARCH RESULT                                                       | S                     | <b>[</b>                | V Filter Results (146 Results) |
|---------------------------------------------------------------------|-----------------------|-------------------------|--------------------------------|
| SELECT A RACK TO CON                                                | FIGURE                | ]                       | COMPARE SELECTED RACKS         |
|                                                                     |                       |                         |                                |
| 5-43 5-43-26                                                        |                       | AX5-40                  | AX5-40-26                      |
| Slim 5 Series Rack, 43 RU, 20'D Slim 5 Ser<br>\$599.00 - \$679.00 - | ies Rack, 43 RU, 26"D | AXS Series Rack, AXS-40 | AXS Series Rack, AXS-40-26     |
| COMPARE () MORE INFO COMPA                                          | RE <b>MORE INFO</b>   | COMPARE () MORE INFO    | COMPARE () MORE INFO           |

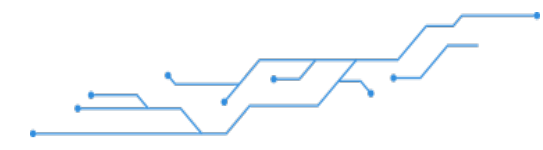

Asistencia Técnica Bticino de México

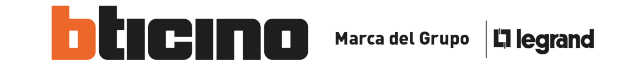

Seleccionamos el rack que cumpla con las características técnicas y estéticas de acuerdo a nuestro proyecto. Tomaremos como ejemplo un rack *Slim 5 series 43 RU., 20"D.* 

Nos aparecerá este mensaje en nuestra ventana. Como recomendación, seleccionen el modo guiado, en esta forma, la herramienta únicamente nos recomendará los accesorios compatibles con el rack que seleccionamos.

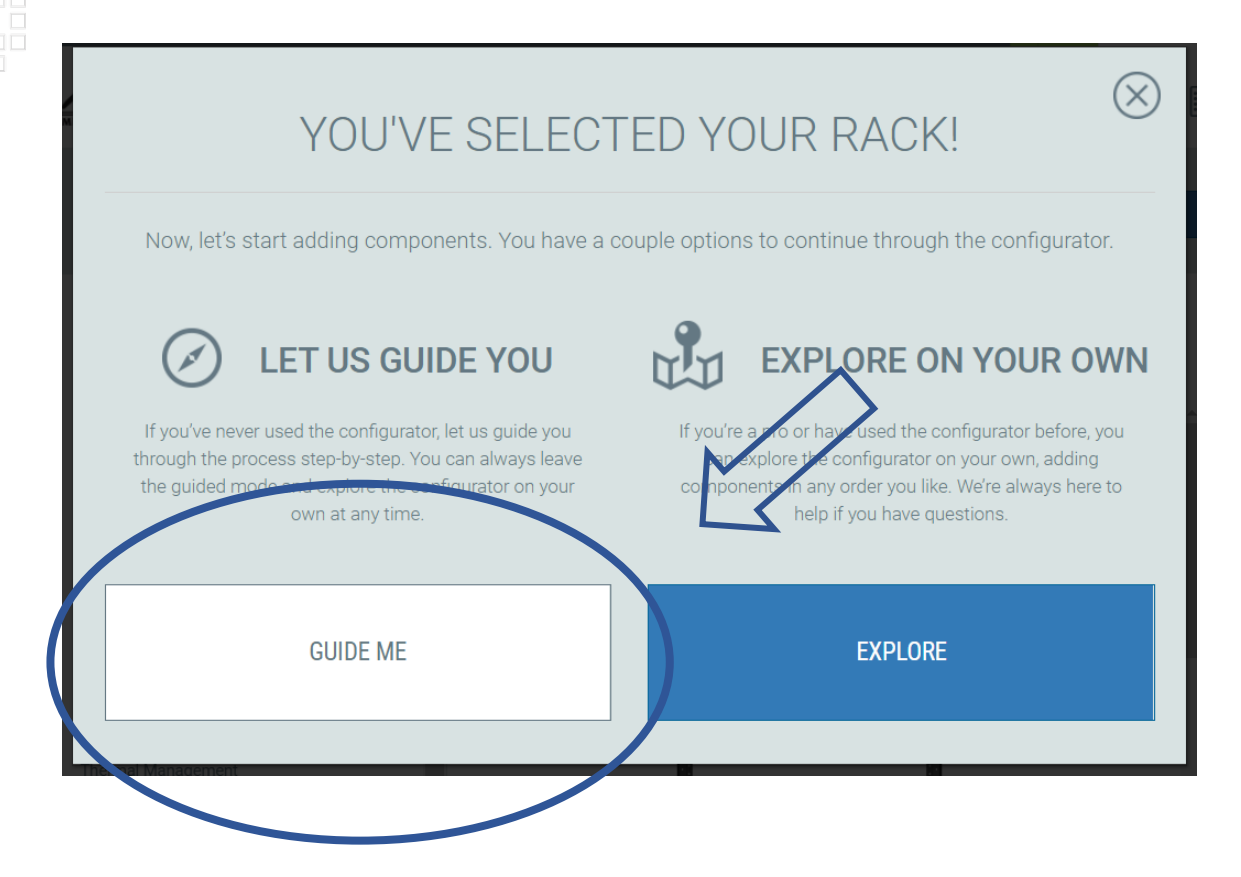

-

Asistencia Técnica Bticino de México

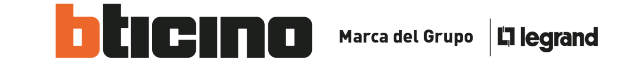

Seleccionada la manera guiada, nos aparecerá la siguiente ventana.

|                                                                                            |                                                                        |                  |              |           |          |            | JOIN                 | A brand of Dilegrand   |
|--------------------------------------------------------------------------------------------|------------------------------------------------------------------------|------------------|--------------|-----------|----------|------------|----------------------|------------------------|
| Middle Atlantic Products                                                                   | PRODUCTS                                                               | TOOLS            | RESOURCES &  | EDUCATION | ABOUT US | CONTACT US | ACCOUNT              | Q 🗐                    |
| MY NEW 5-43                                                                                |                                                                        |                  |              |           | C        | CLEAR RACK | 1 Items<br>VIEW MATE | \$599.00<br>Rials list |
| <b>3</b> %                                                                                 |                                                                        |                  | 3 FRONT VIEW | HIDE PAN  | ELS 🔡 SA | VE DESIGN  | SWITCH TO MANUAL     | MODE                   |
| BACK Front Doo                                                                             | JEYT                                                                   |                  |              |           | 75%      |            | Products not         | pictured 🕥             |
| 2 results<br>DOP-5-43<br>Piexi Front Door, 43 RU Sim S<br>Racks<br>\$938.00 -<br>More Info | D0-5-43<br>Solid Front Door, 4:<br>Racks<br>\$390.00 -<br>() More Info | Q<br>B RU Slim 5 |              |           |          |            |                      |                        |

En esta parte, ya podemos configurar a nuestra conveniencia el rack. De lado izquierdo de la ventana nos aparecen los accesorios compatibles con nuestro rack. Del mismo pero en la parte superior, nos aparece en porcentaje el avance de configuración, una vez completado el 100% del avance, ya podemos obtener nuestro Material List de nuestro rack.

Asistencia Técnica Bticino de México